# Knowhow: GST Bad Debt Relief [BDR] Handling

### **Understanding GST Bad Debt Relief:**

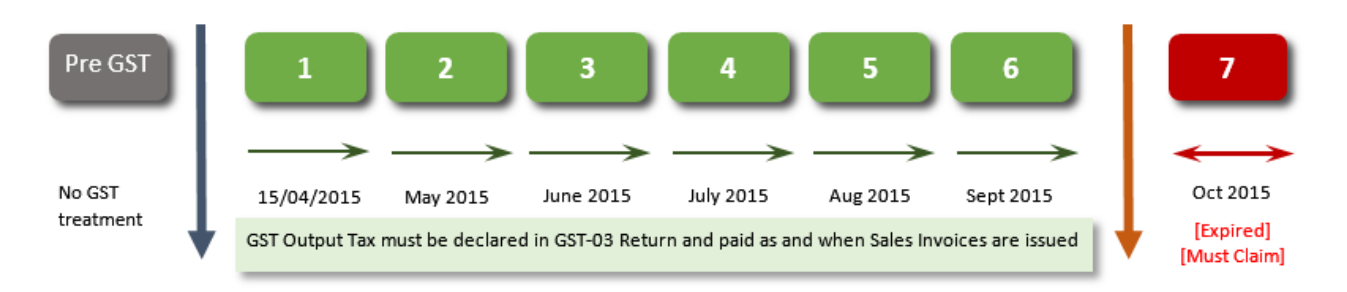

#### Conditions:

| No. | Requirements                 | Supply                                                                                            | Acquisition                                                                                       |
|-----|------------------------------|---------------------------------------------------------------------------------------------------|---------------------------------------------------------------------------------------------------|
| 1   | Goods and/or services        | Provided to customers                                                                             | Provided by suppliers                                                                             |
| 2   | 6% GST on Invoices<br>issued | <ul> <li>Declared in GST-03 Return, 5[a]<br/>&amp; 5[b]</li> </ul>                                | <ul> <li>Declared in GST-03 Return,<br/>6[a] &amp; 6[b]</li> </ul>                                |
|     |                              | Paid output tax to Customs                                                                        | <ul> <li>Claimed input tax from Customs</li> </ul>                                                |
| 3   | Invoice status               | <ul> <li>Outstanding amount after 6<br/>months from invoice month, full<br/>or partial</li> </ul> | <ul> <li>Outstanding amount after 6<br/>months from invoice month, full<br/>or partial</li> </ul> |
|     |                              | <ul> <li>Debtor's company closed down</li> </ul>                                                  | <ul> <li>Creditor's company closed down</li> </ul>                                                |

#### GST Regulation for Bad Debt Relief and Bad Debt Recovered

| No. | Requirements                                                                                                    | Supply                                                                                                    | Acquisition                                                                                                    |
|-----|----------------------------------------------------------------------------------------------------|----------------------------------------------------------------------------------------------------|----------------------------------------------------------------------------------------------------|
| 1   | Outstanding balances<br>exceeding 6 months<br>from invoice month,<br><b>MUST</b> process Bad<br>Debt Relief [BDR] on<br>the 7 <sup>th</sup> month | <ul> <li>If the bad debt relief is not claimed immediately after the expiry of sixth month, then the taxable person has to notify the Director General (DG) within 5 days after the expiry of sixth month on his intention to claim at a later date. (DG Decision: Amended on 23/3/2015)</li> <li>Tax code used will be AJP and declared in GST-03 Return, 5[b]</li> </ul> | <ul> <li>Omission to pay BDR within the taxable period is an offence</li> <li>Tax code used will be AJS and declared in GST-03 Return, 6[b]</li> </ul> |
| 2   | When BDR processed<br>invoices are paid, Bad<br>Debt Recovered [BDV]<br>must be processed                                                         | <ul> <li>Tax code used will be AJS and<br/>declared in GST-03 Return, 6[b]</li> </ul>                                                                                                    | <ul> <li>Tax code used will be AJP and<br/>declared in GST-03 Return, 5[b]</li> </ul>                                                                  |

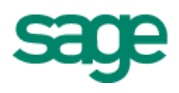

#### Accessing Bad Debt Relief function:

The Bad Debt Relief function is located at Accounting > Journal Entry > GST Bad Debt Journal [AR] > Bad Debt Relief

| Sales Journal             |                                                                                                    |                                                                                                    |
|---------------------------|----------------------------------------------------------------------------------------------------|----------------------------------------------------------------------------------------------------|
| Purchase Journal          |                                                                                                    |                                                                                                    |
| Cash Journal              |                                                                                                    |                                                                                                    |
| Bank Journal              |                                                                                                    |                                                                                                    |
| General Journal           |                                                                                                    |                                                                                                    |
| Import Journal            |                                                                                                    |                                                                                                    |
| Export Journal            |                                                                                                    |                                                                                                    |
| GST Bad Debt Journal (AR) | •                                                                                                    | Bad Debt Relief                                                                                                    |
| GST Bad Debt Journal (AP) | •                                                                                                    | Bad Debt Recovered                                                                                                    |
|                           | Sales Journal<br>Purchase Journal<br>Cash Journal<br>Bank Journal<br>General Journal<br>Import Journal<br>Export Journal<br>GST Bad Debt Journal (AR)<br>GST Bad Debt Journal (AP) | Sales Journal<br>Purchase Journal<br>Cash Journal<br>Bank Journal<br>General Journal<br>Import Journal<br>Export Journal<br>GST Bad Debt Journal (AR)<br>GST Bad Debt Journal (AP) |

#### **Bad Debt Relief Listing screen:**

|             | C Reset         | O.        | Preview    | 🚖 Favorite    | 0                                       | Feedback           |                |           |       |           |                 |         |
|-------------|-----------------|-----------|------------|---------------|-----------------------------------------|--------------------|----------------|-----------|-------|-----------|-----------------|---------|
| Close       | Vew             | New       | Print      | Others        | Help                                    | Freeback           |                |           |       |           |                 |         |
| ad De       | bt Relief       | Listin    | g          | Paral ( 1999) | 1.0000000000000000000000000000000000000 | The second station |                |           |       |           |                 |         |
| mable Pr    | articid         |           |            |               |                                         |                    | 100            | Reference |       |           |                 |         |
| x Date F    | Fran            | 10        | 1/01/2015  |               |                                         | e This Year        | imi            | Debtor    |       |           |                 | (m) (A) |
|             |                 | з         | 1/12/2015  |               |                                         | <u>E)</u>          |                | Status    |       | (e) Open  | Posted (6) Void | led     |
| Default     | •               |           |            |               |                                         |                    |                |           |       |           |                 |         |
| Drieg in co | slumm header he | are to gr | oup by the | column        |                                         |                    |                |           |       |           |                 |         |
| Refe        | TUILE           |           | Date       |               | _                                       | Soumal Period      | Taxable Period | Carrency  | Total |           | Cestomer        | Statue  |
| BOR-1       | ŧ               | _         | 10/30/20   | 13            |                                         |                    | 10             | MER       |       | 14,240.70 | Multple         | Open    |
|             |                 |           | -          |               |                                         |                    |                |           |       |           |                 |         |
| -           |                 |           |            |               |                                         |                    |                |           |       |           |                 |         |
|             |                 |           | -          |               |                                         |                    |                |           |       |           |                 |         |

- > The bad debt relief processed and saved will be listed on the grid section for user view and track
- User can double click on the record line to view the list of outstanding invoices selected for the bad debt relief processing
  - $\circ$  **Open** status  $\rightarrow$  user can make changes to the processed bad debt relief entry
  - **Posted** status  $\rightarrow$  no changes will be allowed.

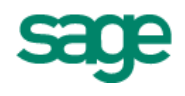

#### Bad Debt Relief entry screen:

The bad debt relief processing screen comprises of 3 sections:

|                                                                                                    |                                                                                                    | Click                                                                                                    | Save                                                                                                    |                            |                                                                                                    |                                                                      |                                                        |                                                         |                                                                                                    |                                                                                                    |                                                              |                                                                                                    |                                                                                                  |
|----------------------------------------------------------------------------------------------------|----------------------------------------------------------------------------------------------------|----------------------------------------------------------------------------------------------------|----------------------------------------------------------------------------------------------------|----------------------------|----------------------------------------------------------------------------------------------------|----------------------------------------------------------------------|--------------------------------------------------------|---------------------------------------------------------|----------------------------------------------------------------------------------------------------|----------------------------------------------------------------------------------------------------|--------------------------------------------------------------|----------------------------------------------------------------------------------------------------|--------------------------------------------------------------------------------------------------|
| Cose CReset                                                                                                    | Save 1                                                                                                    | 0                                                                                                    | Favorite                                                                                                    |                            | Red of                                                                                                    |                                                                      |                                                        |                                                         |                                                                                                    |                                                                                                    |                                                              |                                                                                                    |                                                                                                  |
| Clase Ven                                                                                                    | Seve N                                                                                                    | ew O                                                                                                    | thers 14                                                                                                    | 0 11                       | eedback                                                                                                    |                                                                      |                                                        |                                                         |                                                                                                    |                                                                                                    |                                                              |                                                                                                    |                                                                                                  |
| ad Debt Relief                                                                                                    | (New)                                                                                                    |                                                                                                    |                                                                                                    |                            |                                                                                                    |                                                                      |                                                        |                                                         |                                                                                                    |                                                                                                    |                                                              |                                                                                                    |                                                                                                  |
| sturier                                                                                                    |                                                                                                    |                                                                                                    |                                                                                                    |                            |                                                                                                    | 1-19                                                                 |                                                        | Nexit                                                   | Entry Na.                                                                                                    | BDR-1                                                                                                    |                                                              |                                                                                                    |                                                                                                  |
| 6                                                                                                    | Bed Debt Rele                                                                                                    | 1                                                                                                    |                                                                                                    |                            |                                                                                                    |                                                                      |                                                        | Journ                                                   | al.                                                                                                    | ED3 6ad Debt Journal                                                                                              |                                                              |                                                                                                    |                                                                                                  |
| maria                                                                                                    |                                                                                                    |                                                                                                    |                                                                                                    |                            |                                                                                                    | 18                                                                   |                                                        | Journ                                                   | at Date                                                                                                    | 16/30/2015                                                                                                    |                                                              | 10                                                                                                    | 1                                                                                                |
|                                                                                                    |                                                                                                    |                                                                                                    |                                                                                                    |                            |                                                                                                    |                                                                      |                                                        | Perior                                                  | d                                                                                                    | 10                                                                                                    |                                                              |                                                                                                    |                                                                                                  |
| Outstanding document                                                                                                    | ntis) exceeding                                                                                                    | 6 nontra                                                                                                    | 1                                                                                                    |                            |                                                                                                    |                                                                      |                                                        |                                                         |                                                                                                    |                                                                                                    |                                                              |                                                                                                    |                                                                                                  |
| Outstanding document                                                                                                    | ntis) excerding<br>Refere                                                                                                    | 6 minites<br>nce                                                                                                    | Debtor                                                                                                    |                            | Doc. Type                                                                                                    | Doc                                                                  | Currency Doc Arr                                       | ut P                                                    | frit. Rate                                                                                                    | Original Amt (HYR) 0                                                                                              | Istanding Anit (HV                                           | 11) 657 Value                                                                                              | (NYR)                                                                                            |
| Outstanding document<br>Date<br>(1) 25/01/2015                                                                                                    | nt(s) exceeding<br>Refere<br>SI-0000                                                                                                    | 6 miniha<br>000<br>041                                                                                                    | Debtor<br>C00000111 -                                                                                                    | PE 1                       | Dac, Type<br>Soles Invoke                                                                                                    | Doc                                                                  | Currency Doc An                                        | it P<br>77,992.00                                       | frii. Rate<br>1.000000                                                                                                    | Original Amt (HVR) 0<br>77,592.00                                                                                 | utstanding Amt (HV<br>77/3                                   | 11) 651 Value<br>32.01                                                                                     | (HVIR) *                                                                                         |
| Outstanding document<br>Date<br>= 25,01/2015<br>= 03,02/2015<br>= 0003/2015                                                                            | nt(s) exceeding<br>Refers<br>SI-0000<br>SI-0000                                                                                                    | 6 mmPa<br>600<br>1041<br>1023<br>1043                                                                                                | Debtor<br>C00000011 -<br>C00000001 -                                                                                                    | PIE 1<br>97 1              | Dac. Type<br>Soles Invoice<br>Soles Invoice                                                                                                    | Disc<br>MrR<br>MrR                                                   | Currency Doc An                                        | 177,592.00<br>106,641.30<br>57.352.40                   | NR Rate<br>1.0000000<br>1.0000000                                                                                                    | Original Amt (HVR) 0<br>77,592.00<br>105,641.30<br>67.353.40                                                      | utstanding Anit (HV<br>77,59<br>505,64                       | 10.) 651 Value<br>82.00<br>41.30                                                                           | (HVR) 4.392.00                                                                                   |
| Dutstanding (source)<br>0014<br>+ 25/01/2018<br>+ 03/02/2015<br>+ 10/02/2015                                                                           | ntis) exceeding<br>Refere<br>ST-0000<br>ST-0000<br>ST-0000                                                                                                    | 6 mm154<br>1020<br>1041<br>1023<br>1043                                                                                              | Debtor<br>C00000011-<br>C00000002-                                                                                                    | PIE 1                      | Direc Type<br>Soles Invoke<br>Soles Invoke                                                                                                    | MR<br>MR<br>MR                                                       | Currency Boc An                                        | 100 P<br>77,192.00<br>106,641.30<br>67,352.40           | WR Rate<br>1.000000<br>1.000000<br>1.000000                                                                                                    | Original Amit (1198) 0<br>77,992.00<br>106,641.30<br>67,352.40                                                    | 21151 2010-2019 A 2014 ( 1144<br>77, 99<br>505, 64<br>67, 55 | 90) 657 Value<br>82.00<br>41.30<br>52.40                                                                   | (HVR) 4,392.00 7<br>6,036.30<br>3,812.40                                                         |
| Outstanding dourses<br>001c<br>= 25/01/2015<br>= 03/02/2015<br>= 10/02/2015                                                                            | nts) exceeding<br>Refere<br>ST-0000<br>ST-0000<br>ST-0000<br>ST-0000                                                                                                    | 6 mintha<br>102<br>1041<br>1023<br>1043                                                                                              | Debtor<br>C00000011-<br>C0000001-<br>C0000002-                                                                                                    | PIE 1<br>ST 1<br>PA 1      | Danc Type<br>Sales Invoke<br>Sales Invoke                                                                                                    | MR<br>MR<br>MR                                                       | Currency Boc An                                        | 77, 592.00<br>106,641.30<br>67,352.40                   | NR Rate<br>1.000000<br>1.000000<br>1.000000                                                                                                    | Original Amt (FIVR) 0<br>77,592.00<br>106,441.30<br>67,352.40                                                     | Nitstanding Anit (HV)<br>77,99<br>106,64<br>67,35            | 10) 657 Value<br>82.00<br>41.30<br>52.40                                                                   | (HVR)<br>4,392.00<br>6,036.30<br>3,812.40                                                        |
| Outstanding document<br>Dote<br>23,01/2015<br>40,002/2015<br>41,002/2015<br>41,002/2015<br>41,002/2015                                                 | ntis) exceeding<br>Retrets<br>SI-0000<br>SI-0000                                                                                                    | 6 mm1ha<br>1920<br>1941<br>1943<br>1949                                                                                              | Debtor<br>C00000011-<br>C00000001-<br>C00000002-                                                                                                    | PIE                        | Darc. Type<br>Sales Invoke<br>Sales Invoke                                                                                                    | MiR<br>MiR<br>MiR                                                    | Currency Boc Am                                        | nt: P<br>77,592.00<br>106,641.30<br>67,352.40           | 078. Rate<br>1.000000<br>1.000000<br>1.000000                                                                                                    | Original Amt (1199) 0<br>77,992.00<br>106,641.30<br>67,552.40                                                     | 5455tonding Ant (HY)<br>77,55<br>106,64<br>67,55             | 92, 057 Value<br>82,00<br>41,30<br>52,40                                                                   | (1198)<br>4,392,00<br>5,036,30<br>3,812,40<br>                                                   |
| Dutstanding document<br>Dote<br>25(01/2015<br>4002/2015<br>41002/2015<br>2002/2015<br>2002/2015<br>2002/2015<br>2002/2015                              | ntis) exceeding<br>Refere<br>SI-0000<br>SI-0000<br>SI-0000                                                                                                    | 6 mmtha<br>650<br>1041<br>1023<br>1643                                                                                               | D25400<br>C00000011<br>C00000001<br>C00000002                                                                                                    | PIE 1<br>97 1              | Elaic: Type<br>Sales Involce<br>Sales Involce<br>Sales Involce                                                                                                    | Post<br>MrR<br>MrR<br>MrR                                            | Currency Boc Am                                        | 17,190.00<br>106,641.30<br>67,352.40                    | WR Rate<br>1.000000<br>1.000000<br>1.000000                                                                                                    | Original Amt (1199) 0<br>77,992.00<br>105,641.30<br>67,552.40                                                     | 5455tonding Ant (HY)<br>77,55<br>109,74<br>67,55             | 10) 657 Volue<br>92.00<br>41.30<br>52.40<br>53.40<br>53.40<br>53.40                                        | (HVR)<br>4,392.00<br>5,036.30<br>3,812.40<br>unate Couble D                                      |
| Outstanding document<br>Oote<br>= 25,01/2015<br>= 03,02/2015<br>= 10,02/2015<br>Double Entry<br>EffAccount                                             | ntis) exceeding<br>Refers<br>ST-0000<br>ST-0000<br>ST-0000<br>ST-0000<br>ST-0000                                                                                                    | 6 months<br>050<br>0041<br>0023<br>0043                                                                                              | Debtor<br>C00000011<br>C0000001-<br>C0000002-                                                                                                    | PE.                        | Dac: Type<br>Sales Invoke<br>Sales Invoke<br>Sales Invoke<br>Sales Invoke                                                                                                    | Dec<br>MrR<br>MrR<br>MrR                                             | Currency Boc Au<br>2<br>Beference                      | 17, 190, 00<br>106,641, 30<br>67,352, 40<br>Deb#        | WR Rate<br>1.000000<br>1.000000<br>1.000000                                                                                                    | Original Amt (FIVR) 0<br>77,598.00<br>106,441.30<br>67,352.40<br>Credit                                           | Tascode                                                      | R) 657 Value<br>82.00<br>41.30<br>52.34<br>Gen<br>Description                                              | (HVR)<br>4,392.00<br>5,036.30<br>3,812.40<br>strate Double D                                     |
| Outstanding documen<br>Outstanding documen<br>2500/2015<br>0002/2015<br>10002/2015<br>10002/2015<br>Double Entry<br>EtVectorest<br>2500/0010           | ntja) escending<br>Referen<br>Si-coco<br>Si-coco<br>Si<br>Si<br>Si<br>Si<br>Si<br>Si<br>Si<br>Si<br>Si<br>Si<br>Si<br>Si<br>Si | 6 mmTra<br>nice<br>1041<br>1023<br>1043<br>1043<br>1044<br>1023<br>1044<br>1044<br>1044<br>1044<br>1044<br>1044<br>1044<br>104       | Debtor,<br>C00000011<br>C0000001<br>C00000002<br>C0000002<br>C0000002<br>C0000002<br>C0000002<br>C0000002<br>C0000002<br>C0000002<br>C0000002<br>C00000001<br>C00000001<br>C00000001<br>C00000001<br>C00000001<br>C00000001<br>C00000001<br>C00000001<br>C00000001<br>C00000001<br>C00000001<br>C00000001<br>C00000001<br>C00000001<br>C00000001<br>C00000001<br>C00000001<br>C00000001<br>C00000001<br>C00000000 | PE                         | Doc Type<br>Sales Involu<br>Sales Involu<br>Sales Involu<br>Doc T<br>Sales Ag                                                                                                  | Dev<br>MrR<br>MrR<br>MrR                                             | Currency Boc Au<br>2<br>Reference                      | nt: P<br>77,592.00<br>106,641.30<br>67,352.40<br>Olebat | 110, Ratte<br>1, 000000<br>1, 000000<br>1, 000000<br>1, 000000<br>1, 000000<br>1, 000000<br>1, 000000<br>1, 000000<br>1, 000000<br>1, 000000<br>1, 000000<br>1, 000000<br>1, 000000<br>1, 0000000<br>1, 00000000<br>1, 0000000<br>1, 000000<br>1, 000000<br>1, 000000<br>1, 000000<br>1, 000000<br>1, 000000<br>1, 000000<br>1, 000000<br>1, 000000<br>1, 000000<br>1, 000000<br>1, 000000<br>1, 0000000<br>1, 000000<br>1, 000000<br>1, 000000<br>1, 000000<br>1, 000000<br>1, 000000<br>1, 000000<br>1, 000000<br>1, 000000<br>1, 000000<br>1, 0000000<br>1, 0000000<br>1, 0000000<br>1, 0000000000 | Original Amt (HVR) 0<br>77,992.00<br>106,441.30<br>67,352.40<br>Credit: 0.88                                      | TasCode                                                      | 10) 657 Value<br>82.00<br>41.30<br>23.40<br>Description<br>Description<br>Table 2846 (-C)                  | (HVR)<br>4,392.00<br>5,036.30<br>3,812.40<br>erate Double D                                      |
| Outstanding document<br>Defer<br>= 25/01/2015<br>= 03/02/2015<br>= 10/02/2015<br>= 10/02/2015<br>Double Entry<br>GlAccount<br>2900/00 10<br>2900/00 10 | Rigi exceeding<br>Refere<br>SI-0000<br>SI-0000<br>SI-000<br>SI-0000<br>SI-0000<br>SI-0000<br>SI-0000<br>SI-0000<br>SI-0000<br>SI-0000<br>SI-000<br>SI-000<br>SI<br>SI-000<br>SI<br>SI<br>SI<br>SI<br>SI<br>SI<br>SI<br>SI<br>SI<br>SI<br>SI<br>SI<br>SI                                                                                                    | 6 mm/fra<br>000<br>041<br>0023<br>0643<br>0643<br>0643<br>00<br>00<br>00<br>00<br>00<br>00<br>00<br>00<br>00<br>00<br>00<br>00<br>00 | Debtor<br>C00000001<br>C00000000<br>C00000002<br>C00000002<br>C00000002<br>C00000002<br>C00000002<br>C00000002<br>C00000002<br>C00000002<br>C00000002<br>C00000000                                                                                                    | PE 1<br>ST 1<br>PA 1<br>IS | Daci Type<br>Sales Imoke<br>Sales Imoke<br>Sales Imoke<br>Sales Imoke<br>Sales Imoke<br>Sales Imoke<br>Sales Imoke<br>Sales Imoke<br>Sales Imoke<br>Sales Imoke<br>Sales Imoke | Unit<br>Mirk<br>Mirk<br>Mirk<br>Mirk<br>Mirk<br>Mirk<br>Mirk<br>Mirk | Currency Boc Au<br>2<br>Reference<br>DR-1<br>0R-1<br>3 | nt: P<br>77,952.00<br>106,641.30<br>67,352.40<br>Deb#   | 000 Rate<br>1.000000<br>1.000000<br>1.000000<br>1.000000<br>1.000000<br>1.000000<br>1.000000<br>0.00                                                                                                    | Original Amt (11VR) C<br>77,992.00<br>106,641.30<br>67,352.40<br>67,352.40<br>67,352.40<br>14,240,71<br>14,240,71 | TaxCode                                                      | 11) 657 Value<br>82.00<br>41.30<br>52.04<br>Gen<br>Description<br>Ted Dest Rolef -CT<br>Ted Dest Rolef -CT | (NVR)<br>4.392.00<br>5.036.30<br>3.612.40<br>erate Double Dr<br>20000011 - PIT<br>20000011 - PIT |

| 1 Sectio<br>Heade  | n 1 - This is the fi<br>r the bad deb<br>▷ system c<br>○ Refe<br>○ Jour<br>Gen<br>○ For<br>○ ptic | Itering criteria section for user to set and selectively process<br>t relief for individual customer, if preferred<br>lefaulted values :<br>erence No. /Entry No. with prefix <b>BDR</b><br>rnal defaulted to system Bad Debt Journal [grouped under<br>eral Journal] for easy tracking<br>[reason] is defaulted to Bad Debt Relief and user has the<br>on to add or replace with own preferred text |
|--------------------|---------------------------------------------------------------------------------------------------|----------------------------------------------------------------------------------------------------|
| 2 Sectio<br>Body   | n 2 – This section<br>months by d<br>the list all at                                              | will list and mark ALL outstanding documents exceeding 6<br>lefault for immediate processing, if user wishes to process<br>one go                                                                                                    |
|                    | <ul> <li>User has<br/>bad debt</li> </ul>                                                         | the option to unmark to deselect the document[s] for the relief processing                                                                                                    |
|                    | <ul> <li>Once co<br/>[Generat<br/>GST values</li> </ul>                                           | nfirmed the list to be processed, user has to click on the<br>e Double Entry] button for the system to compute the total<br>ue for the financial entries to be displayed at the footer                                                                                                    |
| 3 Sectio<br>Footer | n 3 - This section<br>from the ma                                                                 | display the financial entries for the GST value computed rked/selected documents in body section                                                                                                    |
|                    | > The tax of                                                                                      | code AJP is auto defaulted to avoid wrong tax code selection                                                                                                    |
|                    | <ul> <li>Descripti</li> <li>list] which</li> </ul>                                                | on is defaulted to <b>Bad Debt Relief – [affected customer</b><br>ch is viewable when mouse over                                                                                                    |
| Save               | Click on the relief journal                                                                       | [Save] button to save the financial entries and this bad debt will be updated to the Bad Debt Relief Listing screen                                                                                                    |

\_\_\_\_\_

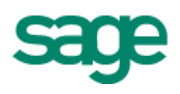

# Bad Debt Relief Journal [under General Journal]

The system generated Bad Debt Journal is located at Accounting > Journal Entry > General Journal

| Journal                                                                                                    |                                                                                                    |                                                                                |                                  |                               |                                                                                             |                                                                                             |                                                               |                           |
|----------------------------------------------------------------------------------------------------|----------------------------------------------------------------------------------------------------|--------------------------------------------------------------------------------|----------------------------------|-------------------------------|---------------------------------------------------------------------------------------------|---------------------------------------------------------------------------------------------|---------------------------------------------------------------|---------------------------|
|                                                                                                    | Entry                                                                                                    |                                                                                | +                                | Sale                          | s Journal                                                                                   |                                                                                             |                                                               |                           |
|                                                                                                    |                                                                                                    |                                                                                |                                  | Purc                          | hase Journal                                                                                |                                                                                             |                                                               |                           |
|                                                                                                    |                                                                                                    |                                                                                |                                  | Carl                          | lournal                                                                                     |                                                                                             |                                                               |                           |
|                                                                                                    |                                                                                                    |                                                                                |                                  | Baal                          |                                                                                             |                                                                                             |                                                               |                           |
|                                                                                                    |                                                                                                    |                                                                                |                                  | Bank                          | Journal                                                                                     |                                                                                             |                                                               |                           |
|                                                                                                    |                                                                                                    |                                                                                |                                  | Gene                          | eral Journal                                                                                |                                                                                             |                                                               |                           |
|                                                                                                    |                                                                                                    |                                                                                |                                  |                               |                                                                                             |                                                                                             |                                                               |                           |
|                                                                                                    |                                                                                                    |                                                                                |                                  |                               |                                                                                             |                                                                                             |                                                               |                           |
| Co lest                                                                                                    |                                                                                                    |                                                                                |                                  |                               |                                                                                             |                                                                                             |                                                               |                           |
| Class C Refresh                                                                                                    | New Quick Pravi                                                                                                    | ww Favorite He                                                                 | p Peedback                       |                               |                                                                                             |                                                                                             |                                                               |                           |
| Close View                                                                                                    | Bitty Por                                                                                                    | t Others He                                                                    | p Feedbadi                       |                               |                                                                                             |                                                                                             |                                                               |                           |
| Journal Entry L                                                                                                    | isting - General                                                                                                    |                                                                                |                                  |                               |                                                                                             |                                                                                             |                                                               |                           |
| Jaurnal Della Prom                                                                                                    | CINIDADES .                                                                                                    |                                                                                |                                  | This Year 👘                   | Jaural                                                                                      | 5301 - General Journal                                                                      |                                                               |                           |
| To Common                                                                                                    | 31/12/2015                                                                                                    | an ann an th                                                                   | (#)                              |                               | Status                                                                                      | S Draft Posted (e))                                                                         | Un-posted 🔛 Voided 🔛 Cario                                    | eled                      |
| 2012/21                                                                                                    | Plate Haard dear come (                                                                                                    |                                                                                |                                  |                               |                                                                                             | Not 0 Not working                                                                           |                                                               |                           |
|                                                                                                    |                                                                                                    |                                                                                |                                  |                               |                                                                                             |                                                                                             |                                                               |                           |
| Default New1 +                                                                                                    |                                                                                                    | 33)<br>33)                                                                     |                                  |                               |                                                                                             |                                                                                             |                                                               |                           |
| Journal Date                                                                                                    | There to group by that cou                                                                                                    | Journal                                                                        | Journal Type                     | Remarka                       | Currency Code                                                                               | Total Defat                                                                                 | atal Credit Status                                            | Source                    |
| 15/10/2015                                                                                                    | 60R-1                                                                                                    | General Journal                                                                | General Journal                  | Sad Debt Relief -C            | 92 MVR                                                                                      | 14,240.70                                                                                   | 14,240.70 Posted                                              | [ B.B                     |
|                                                                                                    |                                                                                                    |                                                                                |                                  |                               |                                                                                             |                                                                                             |                                                               |                           |
|                                                                                                    |                                                                                                    |                                                                                |                                  |                               |                                                                                             |                                                                                             |                                                               |                           |
|                                                                                                    |                                                                                                    |                                                                                |                                  |                               |                                                                                             |                                                                                             |                                                               |                           |
|                                                                                                    |                                                                                                    |                                                                                |                                  |                               |                                                                                             |                                                                                             |                                                               |                           |
|                                                                                                    |                                                                                                    |                                                                                |                                  | 1                             |                                                                                             |                                                                                             |                                                               |                           |
|                                                                                                    |                                                                                                    |                                                                                |                                  |                               |                                                                                             | 14.240.70                                                                                   | 14,240.70                                                     |                           |
|                                                                                                    |                                                                                                    |                                                                                |                                  |                               |                                                                                             | 14.240.70                                                                                   | 14,240.70                                                     |                           |
|                                                                                                    |                                                                                                    |                                                                                |                                  |                               |                                                                                             | 14,240,70                                                                                   | 14,246.70                                                     |                           |
|                                                                                                    |                                                                                                    |                                                                                |                                  |                               |                                                                                             | 14.240.70                                                                                   | 14,240.70                                                     |                           |
|                                                                                                    |                                                                                                    |                                                                                |                                  |                               |                                                                                             | 14.240.70                                                                                   | 14,246.70                                                     |                           |
| General Journa                                                                                                    | i (Posted)                                                                                                    |                                                                                |                                  |                               |                                                                                             | 14.240.70                                                                                   | 14,240.70                                                     |                           |
| General Journa<br>J/No.                                                                                                    | l (Posted)                                                                                                    |                                                                                |                                  |                               | Currancy                                                                                    | 14.240.70                                                                                   | 14,246.70                                                     |                           |
| General Journa<br>Juno.<br>Journal                                                                                                    | l (Posted)<br> IDR-1<br>GD1-Gener                                                                                                    | al Journal                                                                     |                                  |                               | Eurrancy<br>Currency Rate                                                                   | 14.240.70                                                                                   | 14,346.70<br>939t                                             | in (5)<br>1.000001 in     |
| General Journa<br>Jorna<br>Journal<br>Journal<br>Journal                                                                                                    | i (Posted)<br> 0R-1<br> 3201 - Gener<br> 55(10)2025                                                                                                    | al Journal                                                                     |                                  | 8                             | Currency<br>Currency Rate                                                                   | 14.240.70                                                                                   | 14,246.70                                                     | 1.00000 (a)               |
| General Journa<br>Ji/to.<br>Journal<br>Journal Date<br>Period                                                                                                    | i (Posted)<br>1008-1<br>1001 - Gener<br>10-1012025<br>18                                                                                                    | ilensot le                                                                     |                                  | 6                             | Euroncy<br>Currency Rate                                                                    | 14.240.70                                                                                   | 14,240.70                                                     | 1.000000 (a)              |
| General Journa<br>JVNo.<br>Journal<br>Journal Date<br>Parriad<br>Roadile Dritry.                                                                                                    | i (Posted)<br>108-1<br>0301-Gener<br>19490/2015<br>18                                                                                                    | al Journal :                                                                   |                                  | 6                             | Currency Rate                                                                               | 14.240,70                                                                                   | 14,240.70<br>991                                              | 1.000000 (a)              |
| General Journa<br>JVRo.<br>Journal<br>Journal<br>Journal<br>Dealle Entry                                                                                                    | I (Posted)<br>1078-1<br>10301 - Gener<br>105(10)2005<br>18                                                                                                    | al Journal :                                                                   |                                  |                               | Currency<br>Currency Rate                                                                   | 14.240,70                                                                                   | 14,246.70<br>999 <sup>†</sup>                                 | E C                       |
| General Journa<br>Juna<br>Juna<br>Juna<br>Juna<br>Juna<br>Juna<br>Date<br>Periot<br>Readie Strity                                                                                                    | I (Posted)<br>II (Posted)<br>II (Posted)<br>II (DOI - Gener<br>Iscipitates<br>III<br>III (DOI - Gener<br>Iscipitates<br>III)                                                                                                    | al Journal -                                                                   | 2 Dift/                          | Credit                        | Currency<br>Currency Rate                                                                   | 14.240,70<br>MrR - Holaysian rk                                                             | 14,246.70<br>9991                                             | Advance<br>https://www.   |
| General Journa<br>June.<br>Journal<br>Journal<br>Journal<br>Date<br>Period<br>Couble Dritry<br>Co. Account<br>2003/00.02 (m)<br>2003/01.02                                                                                                    | I (Posted)<br>ICR-1<br>CODI-Gener<br>Iscin/2015<br>IS<br>IS<br>IS<br>IS<br>IS<br>IS<br>IS<br>IS<br>IS<br>IS                                                                                                    | af Journal<br>Roce, Gatz: IReference<br>16/10/2015 IRSR-1<br>16/10/2015 IRSR-1 | e D6%<br>11,240,70<br>0.00       | C(25)2<br>0.00<br>14,540.70   | Eurrency<br>Currency Rate<br>Tool (Coro of<br>S1,240,70 End Deb<br>11,341,70 End Deb        | 14.245.70<br>14.245.70<br>MYR - Holeysan riz<br>MYR - Holeysan riz<br>18467-C0000001 AJP    | 14,246.70                                                     | Advance<br>Major Industry |
| General Journa<br>Jorna<br>Journa<br>Journa<br>Journa<br>Journa<br>Journa<br>Journa<br>Date<br>Periad<br>Coulie Drity<br>2003/0003 (m)<br>2003/0003 (m)                                                                                                    | I (Posted)<br>IOR-1<br>GDD-Gener<br>Includes<br>IS<br>IS<br>IS<br>IS<br>IS<br>IS<br>IS<br>IS<br>IS<br>IS                                                                                                    | al Journal<br>Doct. Cate: Reference<br>16/10/2015 BCR-1.<br>16/10/2015 BCR-1.  | e 0658<br>14,240,70<br>0.03      | C 2011<br>0.00<br>14,240.70   | Currency<br>Currency Rate<br>St,240,70 Ead Deb<br>31,240,70 Ead Deb                         | 14.245.70<br>14.245.70<br>MYR - Maleysian riz<br>MYR - Maleysian riz<br>1846-7-C0000001 A3P | 14,246.70<br>993t                                             | Advance<br>Major Todante  |
| General Journa<br>Jurta.<br>Journal<br>Journal<br>Journal<br>Double Entry<br>Coulde Entry<br>Could Entry<br>Could | I (Posted)<br>ICR-1<br>COD-Gener<br>In-10/2015<br>IS<br>IS<br>IS<br>IS<br>IS<br>IS<br>IS<br>IS<br>IS<br>IS                                                                                                    | al Journal<br>Doce Coltz Rofereto<br>36/10/2015 BOR-1<br>26/10/2015 BOR-1      | e Dece<br>14.240.70<br>0.02      | Cicola<br>14,240.70           | Currency<br>Currency Rate                                                                   | 14.245.70                                                                                   | 14,246.70<br>999t                                             | Advance                   |
| General Journa<br>J/Ho.<br>Journal<br>Zournal<br>Dadate Extry<br>Co. Account<br>22003/00.02 (a)                                                                                                    | I (Posted)<br>ICR-1<br>GDD-1-Gener<br>Istrin/2005<br>10<br>IST UPPLIT TAX<br>GST UPPLIT TAX<br>GST UPPLIT TAX<br>GST UPPLIT TAX                                                                                                    | al Journal<br>Doc. Oate Refeven<br>16/10/2015 BOR-1<br>15/10/2015 BOR-1        | e De58<br>14,240.70<br>0.02      | Credit:<br>0.00<br>14,240.70  | Currency Rate                                                                               | 14.240,70                                                                                   | 997t                                                          | Advance                   |
| General Journa<br>JVRo.<br>Journal<br>Journal<br>Dadie Every<br>Co. A2000rt<br>2003/10.023                                                                                                    | I (Posted)<br>IDR-1<br>G201-Gener<br>ISS ID/2015<br>ID<br>IDS<br>IDS<br>IDS<br>IDS<br>IDS<br>IDS<br>IDS                                                                                                    | al Journal<br>Doce, Coate: Reference<br>16/10/2015 BCR-1<br>16/11/2015 BCR-1   | e De56<br>14.240.70<br>0.00      | Citaba<br>0.00<br>14,240.70   | Currency<br>Currency Rate<br>St, 20, 70, 564 Deb<br>14, 341, 70, 564 Deb                    | 14.240, 70                                                                                  | 14,346.70<br>9991<br>5.0000000 SET Otom<br>6.0000000 SET Otom | Advance                   |
| General Journa<br>JVRo.<br>Journal<br>Journal<br>Datile Entry<br>Co. A200001<br>2003/10.023 (m)<br>2003/10.023 (m)                                                                                                    | I (Posted)<br>IDR-1<br>GDI - Gener<br>ISI ID/00-5<br>ID<br>ISI NONCE<br>GST UNIUT TAX<br>GST UNIUT TAX<br>GST UNIUT TAX                                                                                                    | ał kournał<br>Doc. Oste Reference<br>16/10/2015 BOR-1<br>16/10/2015 BOR-1      | e 0456<br>14,240.70<br>14,240.70 | CHOIL<br>0.00<br>14,240.70    | Currancy<br>Currency Rate<br>S1,240,70 Biol Deb<br>31,240,70 Biol Deb<br>31,240,70 Biol Deb | 14.245.70                                                                                   | 14,346.70                                                     | Advance                   |
| General Journa<br>Jura<br>Jura<br>Jamai<br>Date Period<br>Reside Dete<br>Period<br>Co. Account<br>2003/10/023 (m)<br>2003/10/023 (m)                                                                                                    | I (Posted)<br>IDR-1<br>GDI-Gener<br>ISI IOR25<br>ID<br>ISI IOR25<br>ID<br>ISI IOR25<br>GST UNIT TAX<br>GST UNIT TAX<br>GST UNIT<br>GST UNIT | ał Journal                                                                     | e 0458<br>14,240.70<br>14,240.70 | Citto 1:<br>0.00<br>14,240.70 | Currency<br>Currency Rate                                                                   | 14.245.70                                                                                   | 14,346.70                                                     | Advance                   |

# Sage 50

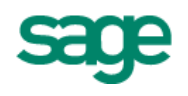

## **GST Reports**

Tax Report

 $\rightarrow$  still Work-in-progress for next online update

#### GST-03 Return

|                                                                                                    |                                                                                                    |                                                                                                    |                                                                                                    |                                                                                                    |                                                                                                    |                                                                                                    | _   |
|----------------------------------------------------------------------------------------------------|----------------------------------------------------------------------------------------------------|----------------------------------------------------------------------------------------------------|----------------------------------------------------------------------------------------------------|----------------------------------------------------------------------------------------------------|----------------------------------------------------------------------------------------------------|----------------------------------------------------------------------------------------------------|-----|
| art B : Return Details                                                                                                    |                                                                                                    |                                                                                                    |                                                                                                    |                                                                                                    |                                                                                                    |                                                                                                    |     |
| Dutput Tax                                                                                                    |                                                                                                    |                                                                                                    |                                                                                                    |                                                                                                    | Amount                                                                                                    |                                                                                                    |     |
| a) Total Value of Standard Ra                                                                                                    | ated Supply *                                                                                                    |                                                                                                    |                                                                                                    | RI                                                                                                    | 1                                                                                                    | 1.481.919.61                                                                                                    |     |
| h) Tabal Output Tay (Taduciu                                                                                                    | e of Pod Dobt Doce                                                                                                    | used & athe                                                                                                    | r Adiustmente'                                                                                                    |                                                                                                    |                                                                                                    | -,,-                                                                                                    | _   |
| b) Total Output Tax (Inclusiv                                                                                                    | e of bad Debt Reco                                                                                                    | verea a otne                                                                                                    | r Adjustments,                                                                                                    | KI                                                                                                    | •                                                                                                    | 88,915.18                                                                                                    | (1) |
| nput Tax                                                                                                    |                                                                                                    |                                                                                                    |                                                                                                    |                                                                                                    |                                                                                                    |                                                                                                    |     |
| a) Total Value of Standard Ra                                                                                                    | ated Acquisition *                                                                                                    |                                                                                                    |                                                                                                    | RI                                                                                                    | 1                                                                                                    | 2,190,469.20                                                                                                    |     |
| b) Total Input Tax (Inclusive                                                                                                    | of Bad Debt Relief                                                                                                    | & other Adius                                                                                                    | stments) *                                                                                                    | RI                                                                                                    | 1                                                                                                    | 146 030 40                                                                                                    |     |
|                                                                                                    |                                                                                                    |                                                                                                    |                                                                                                    |                                                                                                    |                                                                                                    | 10,000.10                                                                                                    |     |
| ST Amount Payable (Item 5b - 6                                                                                                    | ib) *                                                                                                    |                                                                                                    |                                                                                                    | RI                                                                                                    |                                                                                                    | 0.00                                                                                                    |     |
|                                                                                                    |                                                                                                    | GST Sear                                                                                                    | m                                                                                                    |                                                                                                    |                                                                                                    | ×                                                                                                    |     |
| Cose Heb Feedback                                                                                                    | on                                                                                                    |                                                                                                    | a                                                                                                    |                                                                                                    |                                                                                                    |                                                                                                    |     |
| Doc No.                                                                                                    | Document                                                                                                    | Doc Date                                                                                                    | Description                                                                                                    | Tax Code                                                                                                    | Taxable A                                                                                                    | GST Amount                                                                                                    |     |
| TALCODE: AJP (1)                                                                                                    | CCT 4.4 wt                                                                                                    | SE COMPANY                                                                                                    | Red Dabe Da                                                                                                    |                                                                                                    |                                                                                                    |                                                                                                    |     |
| DERC'S                                                                                                    | 631 96300-11                                                                                                    | 10/10/2010                                                                                                    | COMPLEX LONGLY LONGLY                                                                                                    | A 10                                                                                                    | 0.00                                                                                                    | 14 245 20                                                                                                    |     |
|                                                                                                    |                                                                                                    |                                                                                                    |                                                                                                    | AJP                                                                                                    | 0.00                                                                                                    | 14,240.70                                                                                                    |     |
| TAX CODE : IM (1)                                                                                                    |                                                                                                    |                                                                                                    |                                                                                                    | A3P<br>TOTAL                                                                                                    | 0.00                                                                                                    | 14,240.70<br>14,240.70                                                                                                    |     |
| TAX CODE : IM (1)                                                                                                    | Purchase In                                                                                                    | 15/07/2015                                                                                                    | testing 2                                                                                                    | AJP<br>TOTAL                                                                                                    | 0.00                                                                                                    | 14,240.70<br>14,240.70<br>11,320.80                                                                                                    |     |
| TAX CODE : IM (1)                                                                                                    | Purchase In                                                                                                    | 15/07/2015                                                                                                    | testing 2                                                                                                    | AJP<br>TOTAL<br>IM<br>TOTAL                                                                                     | 0.00 0.00 188,690.00 188,680.00                                                                                                    | 14,240.70<br>14,240.70<br>11,320.80<br>11,320.80                                                                                                    |     |
| TAX CODE : IM (1)                                                                                                    | Purchase In                                                                                                    | 15/07/2015                                                                                                    | testing 2                                                                                                    | AJP<br>TOTAL<br>DM<br>TOTAL                                                                                     | 0.00 0.00 188,690.00 188,680.00                                                                                                    | 14,240.70<br>14,240.70<br>11,320.80<br>11,320.80                                                                                                    |     |
| TAX CODE : IM (1)<br>414444<br>TAX CODE : TX (14)<br>51-201094-38E-401                                                                                                    | Purchase In                                                                                                    | 15/07/2015                                                                                                    | testing 2<br>SI-DYMM-38                                                                                                    | AJP<br>TOTAL<br>IN<br>TOTAL                                                                                     | 0.00<br>0.00<br>188,680.00<br>188,680.00<br>61,000.00                                                                                                    | 14,240.70<br>14,240.70<br>11,320.80<br>11,320.80<br>3,660.00                                                                                                    |     |
| TAX CODE : IM (1)<br>444444<br>TAX CODE : TX (14)<br>S1-07094-38E-001<br>22222                                                                                                    | Purchase In<br>Purchase In<br>Purchase In                                                                                                    | 15/07/2015<br>24/01/2015<br>30/01/2015                                                                                                    | testing 2<br>SI-DYMM-38<br>QC-ASIA-38                                                                                                    | AJP<br>TOTAL<br>DN<br>TOTAL<br>TX<br>TX                                                                         | 0.00<br>0.00<br>188,580.00<br>188,680.00<br>61,000.00<br>178,000.00                                                                                                    | 14,240.70<br>14,240.70<br>11,320.80<br>11,320.80<br>3,660.00<br>10,680.00                                                                                                    |     |
| TAX CODE : IM (1)<br>444444<br>TAX CODE : TX (14)<br>51-01094-38E-001<br>22222<br>232323                                                                                                    | Purchase In<br>Purchase In<br>Purchase In<br>Purchase In                                                                                                    | 15/07/2015<br>24/01/2015<br>30/01/2015<br>30/01/2015                                                                                                    | testing 2<br>SI-DVMM-38<br>QO-ASIA-38<br>QO-ASIA-38                                                                                                    | AJP<br>TOTAL<br>IN<br>TOTAL<br>TX<br>TX<br>TX                                                                   | 0.00<br>0.00<br>188,680.00<br>188,680.00<br>61,000.00<br>178,000.00<br>178,000.00                                                                                                    | 14,240.70<br>14,240.70<br>11,320.80<br>11,320.80<br>3,660.00<br>10,680.00<br>10,680.00                                                                                                    |     |
| TAX CODE : IM (1)<br>444444<br>TAX CODE : TX (14)<br>51-01/WH-BE-001<br>22222<br>232323<br>PO-ASLA-BE-001                                                                                                    | Purchase In<br>Purchase In<br>Purchase In<br>Purchase In<br>Purchase In                                                                                                    | 15/07/2015<br>24/01/2015<br>30/01/2015<br>30/01/2015<br>30/01/2015                                                                                                    | testing 2<br>SI-DYMM-28<br>QC-ASIA-28<br>QC-ASIA-28<br>QC-ASIA-28                                                                                                    | AJP<br>TOTAL<br>IN<br>TOTAL<br>TX<br>TX<br>TX<br>TX<br>TX                                                       | 0.00<br>0.09<br>188,580.00<br>188,680.09<br>61,000.00<br>178,000.00<br>178,000.00<br>353,000.00                                                                                                    | 14,240.70<br>14,240.70<br>11,320.80<br>3,660.00<br>10,680.00<br>10,680.00<br>21,180.00                                                                                                    |     |
| TAX CODE : IM (1)<br>++++++<br>TAX CODE : TX (14)<br>51-01/WH-IBE-001<br>22222<br>232323<br>PO-ASIA-IBE-001<br>DY-00000091                                                                                                    | Purchase In<br>Purchase In<br>Purchase In<br>Purchase In<br>Purchase In<br>Purchase In                                                                                                    | 15/07/2015<br>24/01/2015<br>30/01/2015<br>30/01/2015<br>30/01/2015<br>03/02/2015                                                                                                    | testing 2<br>St-D/MM-JB<br>QC-ASIA-JB<br>QC-ASIA-JB<br>QC-ASIA-JB<br>SI-D/MM-JB                                                                                                    | AJP<br>TOTAL<br>JM<br>TOTAL<br>TX<br>TX<br>TX<br>TX<br>TX<br>TX                                                 | 0.00<br>0.09<br>188,590.00<br>188,680.09<br>61,000.00<br>178,000.00<br>178,000.00<br>353,000.00<br>-6,188,30                                                                                                    | 14,240.70<br>14,240.70<br>11,320.80<br>3,660.00<br>10,680.00<br>10,680.00<br>21,180.00<br>-8.55                                                                                                    |     |
| TAX CODE : IM (1)<br>444444<br>TAX CODE : TX (14)<br>51-01/W4-8E-001<br>22222<br>232323<br>PO-ASEA-8E-001<br>DV-00000081<br>DV-00000003                                                                                                    | Purchase In<br>Purchase In<br>Purchase In<br>Purchase In<br>Purchase In<br>Purchase De<br>Purchase De                                                                                                    | 15/07/2015<br>24/01/2015<br>30/01/2015<br>30/01/2015<br>30/01/2015<br>03/02/2015<br>06/02/2015                                                                                                   | testing 2<br>St-D/MM-JB<br>QC-ASIA-JB<br>QC-ASIA-JB<br>QC-ASIA-JB<br>SI-D/MM-JB<br>Purchase of                                                                                                    | A.P<br>TOTAL<br>IM<br>TOTAL<br>IX<br>IX<br>IX<br>IX<br>IX<br>IX<br>IX                                           | 0.00<br>0.09<br>188,590.00<br>188,680.09<br>61,000.00<br>178,000.00<br>178,000.00<br>353,000.00<br>-6,188.30<br>-142,50                                                                                                    | 14,240.70<br>14,240.70<br>11,320.80<br>3,660.00<br>10,680.00<br>10,680.00<br>21,180.00<br>21,180.00<br>8,55<br>4,55                                                                                                    |     |
| TAX CODE : IM (1)<br>444444<br>TAX CODE : TX (14)<br>51-01/W4-28E-001<br>22222<br>232323<br>PO-ASEA-38E-001<br>DN-00000001<br>DN-00000001<br>DN-00000003<br>CN-00000002                                                                                                    | Purchase In<br>Purchase In<br>Purchase In<br>Purchase In<br>Purchase In<br>Purchase De<br>Purchase De<br>Purchase Or                                                                                                    | 15/07/2015<br>24/01/2015<br>30/01/2015<br>30/01/2015<br>30/01/2015<br>03/02/2015<br>06/02/2015<br>27/02/2015                                                                                     | testing 2<br>St-DriveM-JB<br>QO-ASIA-JB<br>QO-ASIA-JB<br>QO-ASIA-JB<br>St-DriveM-JB<br>Purchase of<br>QO-ASIA-JB                                                                                                    | A.P<br>TOTAL<br>IM<br>TOTAL<br>TX<br>TX<br>TX<br>TX<br>TX<br>TX<br>TX<br>TX                                     | 0.00<br>0.09<br>188,590.00<br>61,000.00<br>178,000.00<br>178,000.00<br>178,000.00<br>178,000.00<br>-6,188.30<br>-142,50<br>600.00                                                                                                    | 14,240.70<br>14,240.70<br>11,320.80<br>3,660.00<br>10,680.00<br>10,680.00<br>21,180.00<br>21,180.00<br>8,55<br>4,55<br>36.00                                                                                                    |     |
| TAX CODE : IM (1)<br>444444<br>TAX CODE : TX (14)<br>51-01/944-38E-001<br>22222<br>70-ASEA-38E-001<br>DV-00000001<br>DV-00000001<br>DV-00000003<br>CP-05E <sh-001< td=""><td>Purchase In Purchase In Purchase In Purchase In Purchase In Purchase In Purchase Ce Purchase Cr Purchase In Purchase In</td><td>15/07/2015<br/>24/01/2015<br/>30/01/2015<br/>30/01/2015<br/>30/01/2015<br/>03/02/2015<br/>06/02/2015<br/>27/02/2015<br/>17/04/2015</td><td>testing 2<br/>SI-D/MM-JB<br/>QO-ASIA-JB<br/>QO-ASIA-JB<br/>QO-ASIA-JB<br/>SI-D/MM-JB<br/>Purchase of<br/>Purchase of<br/>Purchase of</td><td>A.P<br/>TOTAL<br/>IM<br/>TOTAL<br/>TX<br/>TX<br/>TX<br/>TX<br/>TX<br/>TX<br/>TX<br/>TX<br/>TX</td><td>0.00<br/>0.09<br/>188,680.00<br/>188,680.00<br/>61,000.00<br/>178,000.00<br/>178,000.00<br/>178,000.00<br/>178,000.00<br/>178,000.00<br/>128,000.00<br/>128,000.00</td><td>14,240.70<br/>14,240.70<br/>11,320.80<br/>3,660.00<br/>10,680.00<br/>21,180.00<br/>21,180.00<br/>21,180.00<br/>25,55<br/>48.55<br/>36.00<br/>7,680.00</td><td></td></sh-001<> | Purchase In Purchase In Purchase In Purchase In Purchase In Purchase In Purchase Ce Purchase Cr Purchase In Purchase In                                                                                                 | 15/07/2015<br>24/01/2015<br>30/01/2015<br>30/01/2015<br>30/01/2015<br>03/02/2015<br>06/02/2015<br>27/02/2015<br>17/04/2015                                                                       | testing 2<br>SI-D/MM-JB<br>QO-ASIA-JB<br>QO-ASIA-JB<br>QO-ASIA-JB<br>SI-D/MM-JB<br>Purchase of<br>Purchase of<br>Purchase of                                                                                            | A.P<br>TOTAL<br>IM<br>TOTAL<br>TX<br>TX<br>TX<br>TX<br>TX<br>TX<br>TX<br>TX<br>TX                               | 0.00<br>0.09<br>188,680.00<br>188,680.00<br>61,000.00<br>178,000.00<br>178,000.00<br>178,000.00<br>178,000.00<br>178,000.00<br>128,000.00<br>128,000.00                                                                                                    | 14,240.70<br>14,240.70<br>11,320.80<br>3,660.00<br>10,680.00<br>21,180.00<br>21,180.00<br>21,180.00<br>25,55<br>48.55<br>36.00<br>7,680.00                                                                                                    |     |
| TAX CODE : IM (1)<br>444444<br>TAX CODE : TX (14)<br>51-01/944-38E-001<br>22222<br>232223<br>PO-ASEA-38E-001<br>DV-00000001<br>DV-00000001<br>DV-00000003<br>CP-05E<28H-001<br>PO-94/185-38E-001                                                                                                    | Purchase In<br>Purchase In<br>Purchase In<br>Purchase In<br>Purchase In<br>Purchase De<br>Purchase Or<br>Purchase In<br>Purchase In                                                                                     | 15/07/2015<br>24/01/2015<br>30/01/2015<br>30/01/2015<br>30/01/2015<br>03/02/2015<br>06/02/2015<br>27/02/2015<br>17/04/2015<br>21/05/2015                                                         | testing 2<br>St-DrMM-JB<br>QO-ASIA-JB<br>QO-ASIA-JB<br>QO-ASIA-JB<br>Purchase of<br>Purchase of<br>Purchase of<br>Purchase of                                                                                           | AJP<br>TOTAL<br>IM<br>TOTAL<br>TX<br>TX<br>TX<br>TX<br>TX<br>TX<br>TX<br>TX<br>TX<br>TX<br>TX<br>TX             | 0.00<br>0.09<br>188,680.00<br>188,680.00<br>61,000.00<br>178,000.00<br>178,000.00<br>178,000.00<br>178,000.00<br>16,188.30<br>-0,188.30<br>128,000.00<br>128,000.00                                                                                             | 14,240.70<br>14,240.70<br>11,320.80<br>3,660.00<br>10,680.00<br>21,180.00<br>21,180.00<br>21,180.00<br>21,55<br>4.55<br>36.00<br>7,680.00<br>3,900.00                                                                                                    |     |
| TAX CODE : IM (1)           444444           TAX CODE : TX (14)           SL-019M4-38E-001           22222           232323           PO-ASEA-38E-001           DV-00000001           DV-00000001           DV-00000002           PO-5E-CSH-001           PO-5E-CSH-001           PO-5E-CSH-001                                                                                                    | Purchase In Purchase In Purchase In Purchase In Purchase In Purchase In Purchase Ce Purchase In Purchase In Purchase In Purchase In Purchase In                                                                         | 15/07/2015<br>24/01/2015<br>30/01/2015<br>30/01/2015<br>30/01/2015<br>03/02/2015<br>06/02/2015<br>27/02/2015<br>17/04/2015<br>21/05/2015<br>31/05/2015                                           | testing 2<br>St-DrMM-JB<br>QO-ASIA-JB<br>QO-ASIA-JB<br>QO-ASIA-JB<br>St-DrMM-JB<br>Purchase of<br>Purchase of<br>Purchase of<br>Purchase of                                                                             | AJP<br>TOTAL<br>IM<br>TOTAL<br>IX<br>TX<br>TX<br>TX<br>TX<br>TX<br>TX<br>TX<br>TX<br>TX<br>TX<br>TX<br>TX<br>TX | 0.00<br>0.09<br>188,680.00<br>188,680.00<br>178,000.00<br>178,000.00<br>178,000.00<br>153,000.00<br>-6,188.30<br>-942,50<br>600.00<br>128,000.00<br>65,000.00                                                                                                   | 14,240.70<br>14,240.70<br>11,320.80<br>3,660.00<br>10,680.00<br>21,180.00<br>21,180.00<br>21,180.00<br>21,55<br>48.55<br>36.00<br>7,680.00<br>3,900.00<br>13,620.00                                                                                                    |     |
| TAX CODE : IM (1)           444444           TAX CODE : TX (14)           51-019M4-38E-001           22222           232323           PO-ASEA-38E-001           DV-00000001           DV-00000001           DV-00000002           PO-SL-CSH-001           PO-SL-CSH-001           PO-SL-CSH-002           BM999999                                                                                                    | Purchase In Purchase In Purchase In Purchase In Purchase In Purchase In Purchase In Purchase In Purchase In Purchase In Purchase In Purchase In                                                                         | 15/07/2015<br>24/01/2015<br>30/01/2015<br>30/01/2015<br>03/02/2015<br>03/02/2015<br>27/02/2015<br>27/02/2015<br>21/05/2015<br>31/05/2015<br>31/05/2015                                           | testing 2<br>St. DYMM-38<br>QC-ASIA-38<br>QC-ASIA-38<br>QC-ASIA-38<br>St. DYMM-38<br>Purchase of<br>Purchase of<br>Purchase of<br>Purchase of                                                                           | A.P<br>TOTAL<br>IM<br>TOTAL<br>TX<br>TX<br>TX<br>TX<br>TX<br>TX<br>TX<br>TX<br>TX<br>TX<br>TX<br>TX<br>TX       | 0.00<br>0.09<br>188,680.00<br>188,680.00<br>178,000.00<br>178,000.00<br>353,000.00<br>-6,188.30<br>-1-142,50<br>600.00<br>128,000.00<br>227,000.00                                                                                                    | 14,240,70<br><b>14,240,70</b><br><b>11,320,80</b><br><b>11,320,80</b><br><b>13,320,80</b><br><b>13,660,00</b><br><b>10,680,00</b><br><b>10,680,00</b><br><b>21,180,00</b><br><b>23,180,00</b><br><b>7,580,00</b><br><b>7,580,00</b><br><b>3,900,00</b><br><b>13,620,00</b><br><b>7,200,00</b>                                |     |
| TAX CODE : IM (1)           444444           TAX CODE : TX (14)           51-01984-38E-001           22222           232323           PO-ASIA-38E-001           DN-0000001           DN-0000001           DN-0000002           PO-51-CSH-001           PO-51-CSH-002           SHM999999           Project_Analytical                                                                                                    | Purchase In Purchase In Purchase In Purchase In Purchase In Purchase In Purchase In Purchase In Purchase In Purchase In Purchase In Purchase In Purchase In Purchase In Purchase In                                     | 15/07/2015<br>24/01/2015<br>30/01/2015<br>30/01/2015<br>30/02/2015<br>06/02/2015<br>27/02/2015<br>21/05/2015<br>31/05/2015<br>31/05/2015<br>21/07/2015                                           | testing 2<br>St-DYMM-38<br>QC-ASIA-38<br>QC-ASIA-38<br>QC-ASIA-38<br>St-DYMM-38<br>Purchase of<br>Purchase of<br>Purchase of<br>Purchase of<br>Purchase of<br>Purchase of<br>Purchase of                                | A.P<br>TOTAL<br>IM<br>TOTAL<br>TX<br>TX<br>TX<br>TX<br>TX<br>TX<br>TX<br>TX<br>TX<br>TX<br>TX<br>TX<br>TX       | 0.00<br>0.09<br>188,680.00<br>188,680.00<br>178,000.00<br>178,000.00<br>353,000.00<br>-6,188.30<br>-6,188.30<br>-6,188.30<br>-6,283,000.00<br>128,000.00<br>128,000.00<br>129,000.00<br>120,000.00                                                              | 14,240.70<br><b>14,240.70</b><br><b>11,320.80</b><br><b>11,320.80</b><br><b>13,660.00</b><br><b>10,680.00</b><br><b>10,680.00</b><br><b>21,180.00</b><br><b>23,480.00</b><br><b>7,680.00</b><br><b>7,680.00</b><br><b>3,900.00</b><br><b>13,620.00</b><br><b>7,200.00</b><br><b>3,840.00</b>                                 |     |
| TAX CODE : IM (1)           444444           TAX CODE : TX (14)           51-070904-38E-001           22222           232323           PO-ASEA-38E-001           DN-0000001           DN-0000005           CN-0000005           CN-00000052           PO-5E-CSH-001           PO-5E-CSH-001           PO-5E-CSH-002           SH099999           Project_Analytical           51-07944-38E-002                                                                                                    | Purchase In Purchase In Purchase In Purchase In Purchase In Purchase In Purchase In Purchase In Purchase In Purchase In Purchase In Purchase In Purchase In Purchase In Purchase In Purchase In Purchase In Purchase In | 15/07/2015<br>24/01/2015<br>30/01/2015<br>30/01/2015<br>30/02/2015<br>06/02/2015<br>27/02/2015<br>21/05/2015<br>31/05/2015<br>31/05/2015<br>21/07/2015<br>21/08/2015                             | testing 2<br>SI-DYMM-38<br>QC-ASIA-38<br>QC-ASIA-38<br>QC-ASIA-38<br>SI-DYMM-38<br>Purchase of<br>Purchase of<br>Purchase of<br>Purchase of<br>Purchase of<br>Purchase of<br>Purchase of                                | A.P<br>TOTAL<br>IM<br>TOTAL<br>TX<br>TX<br>TX<br>TX<br>TX<br>TX<br>TX<br>TX<br>TX<br>TX<br>TX<br>TX<br>TX       | 0.00<br>0.09<br>188,680.00<br>188,680.00<br>178,000.00<br>178,000.00<br>353,000.00<br>-6,188.30<br>-6,188.30<br>-6,188.30<br>-142,50.00<br>128,000.00<br>227,000.00<br>120,000.00<br>142,500.00                                                                 | 14,240.70<br><b>14,240.70</b><br><b>11,320.80</b><br><b>11,320.80</b><br><b>13,660.00</b><br><b>10,680.00</b><br><b>10,680.00</b><br><b>21,180.00</b><br><b>21,180.00</b><br><b>25,55</b><br><b>36,00</b><br><b>7,680.00</b><br><b>3,900.00</b><br><b>13,620.00</b><br><b>7,200.00</b><br><b>3,960.00</b><br><b>5,550.00</b> |     |
| TAX CODE : IM (1)           444444           TAX CODE : TX (14)           51-070904-386-001           22222           232323           PO-451A-386-001           Dr4-00000001           Dr4-000000035           Or4-00000002           PO-51-CSH-001           PO-51-CSH-002           SH999999           Project_Analytical           S1-07944-385-002           PO-SL-CSH-003                                                                                                    | Purchase In<br>Purchase In<br>Purchase In<br>Purchase In<br>Purchase In<br>Purchase In<br>Purchase In<br>Purchase In<br>Purchase In<br>Purchase In<br>Purchase In<br>Purchase In<br>Purchase In<br>Purchase In          | 15/07/2015<br>24/01/2015<br>30/01/2015<br>30/01/2015<br>30/01/2015<br>06/02/2015<br>27/02/2015<br>27/02/2015<br>21/05/2015<br>31/05/2015<br>31/05/2015<br>21/08/2015<br>21/08/2015<br>28/09/2015 | testing 2<br>SI-DYMM-38<br>QC-ASIA-38<br>QC-ASIA-38<br>QC-ASIA-38<br>Purchase of<br>Purchase of<br>Purchase of<br>Purchase of<br>Purchase of<br>Purchase of<br>Purchase of<br>Purchase of<br>Purchase of<br>Purchase of | A.P<br>TOTAL<br>IM<br>TOTAL<br>TX<br>TX<br>TX<br>TX<br>TX<br>TX<br>TX<br>TX<br>TX<br>TX<br>TX<br>TX<br>TX       | 0.00<br>0.09<br>188,680.00<br>188,680.00<br>178,000.00<br>178,000.00<br>353,000.00<br>-6,188.30<br>-6,188.30<br>-6,188.30<br>-6,000.00<br>128,000.00<br>128,000.00<br>120,000.00<br>142,500.00<br>491,000.00                                                    | 14,240.70<br><b>14,240.70</b><br><b>11,320.80</b><br><b>11,320.80</b><br><b>13,660.00</b><br><b>10,680.00</b><br><b>10,680.00</b><br><b>21,180.00</b><br><b>21,180.00</b><br><b>25,55</b><br><b>36.00</b><br><b>7,680.00</b><br><b>7,680.00</b><br><b>7,200.00</b><br><b>3,940.00</b><br><b>8,550.00</b><br><b>29,460.00</b> |     |
| TAX CODE : IH (1)           444444           TAX CODE : TX (14)           SL-019M4-X8E-001           22222           232323           PO-4SEA-X8E-001           DV-00000001           DV-00000002           PO-5E-CSH-001           PO-5E-CSH-001           PO-5E-CSH-002           RM999999           Project_Analytical           SL-019M4-X8E-002           PO-5E-CSH-003                                                                                                    | Aurchase In<br>Purchase In<br>Purchase In<br>Purchase In<br>Purchase In<br>Purchase De<br>Purchase De<br>Purchase In<br>Purchase In<br>Purchase In<br>Purchase In<br>Purchase In<br>Purchase In<br>Purchase In          | 15/07/2015<br>24/01/2015<br>30/01/2015<br>30/01/2015<br>30/01/2015<br>03/02/2015<br>06/02/2015<br>27/02/2015<br>21/05/2015<br>31/05/2015<br>21/07/2015<br>21/07/2015<br>21/07/2015<br>23/09/2015 | testing 2<br>SL-DYMM-JB<br>QO-ASIA-JB<br>QO-ASIA-JB<br>QO-ASIA-JB<br>QO-ASIA-JB<br>SL-DYMM-JB<br>Purchase of<br>Purchase of<br>Purchase of<br>Purchase of<br>Purchase of<br>Purchase of<br>Purchase of<br>Purchase of   | A.P<br>TOTAL<br>IM<br>TOTAL<br>TX<br>TX<br>TX<br>TX<br>TX<br>TX<br>TX<br>TX<br>TX<br>TX<br>TX<br>TX<br>TX       | 0.00<br>0.09<br>188,680.00<br>188,680.00<br>178,000.00<br>178,000.00<br>178,000.00<br>1353,000.00<br>-6,188.30<br>-142,50<br>600.00<br>128,000.00<br>65,000.00<br>227,000.00<br>120,000.00<br>64,000.00<br>142,500.00<br>142,500.00<br>142,500.00<br>142,500.00 | 14,240,70<br>14,240,70<br>11,320,80<br>11,320,80<br>11,320,80<br>10,680,00<br>10,680,00<br>21,180,00<br>21,180,00<br>23,55<br>-8,55<br>-8,55<br>-6,55<br>-6,55<br>-6,55<br>-6,55<br>-6,55<br>-6,55<br>-6,00<br>7,680,00<br>13,620,00<br>7,200,00<br>3,840,00<br>8,550,00<br>29,460,00<br>120,468,90                          |     |

\*\*\*\*\*\* END \*\*\*\*\*\*